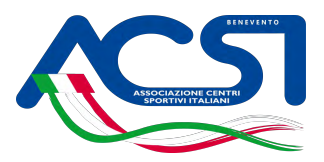

## Procedura per il tesseramento

Dopo aver ottenuto username e password codici d'accesso della vostra area riservata del sito <u>www.acsi.it</u> procedete come segue

- 1. Entrate in MENU
- 2. Cliccate su Area Riservata
- 3. Inserite username e Password
- 4. Entrare in gestione sodalizio -
- 5. scegliere tesseramento
- 6. scegliere inserimento tesserati
- 7. Procedere all'inserimento dei dati richiesti (indicazione del certificato medico non è un dato obbligatorio) inserire per ogni tesserato un email o il numero di cell.
- 8. Per l'assicurazione scegliere base sport.
- 9. Salva e invia direttamente

| Scegliere il numero della tessera NB la quantità delle tessere deve essere preventivamente                                                                                                |
|----------------------------------------------------------------------------------------------------|
| richiesta al comitato                                                                                                    |
|                                                                                                    |
| impost I                                                                                                    |
| inserire cognome                                                                                                    |
| inte "                                                                                                    |
| nime                                                                                                    |
| 12 Ola indicare se è persona disabile o meno                                                                                                    |
| inserire codice fiscale- il sistema può anche calcolarlo<br>ma si deve essere certi di inserire dati corretti                                                                             |
| inserire email                                                                                                    |
| iserire il prefisso +29 (per l'italia) seguito dei numere di telefono. Si può inserire anche il prefisso non italiane<br>inserire cellulare è obbligatorio inserire<br>il cell. o l'email |
| questo dato non è obbligatorio inserirlo, e<br>responsabilità dell'ASD conservarlo agli atti.                                                                                             |
| neegliere tra Presidente, Vice Presidente Atleta, Segretario etc.etc                                                                                                    |
| anipina ACC Treasons Lon Baseware Lon                                                                                                    |
| indicare le discipline ACSI praticate                                                                                                    |
|                                                                                                    |
| indicare la disciplina riconosciuta dal CONI                                                                                                    |
|                                                                                                    |
| 🕞 Salva in Bozza 🛛 🛃 Salva e Invia Direttamente                                                                                                    |

N.B. all'atto della compilazione del modello indicate le discipline che praticate contrariamente non le troverete Comunque è sempre possibile inserirle informando il comitato tramite email a acsibenevento@gmail.com